## Institute of Management, Nirma University MBA Programmes Form Filling Instructions, 2023

## **A. Registration Process**

1. Link for Registration/Login: https://admissions-im.nirmauni.ac.in/Student/Default.aspx

| NEW CANDIDA                        | ATE REGISTRATION           | LOGIN (ALREADY REGISTERED APPLICANT) |
|------------------------------------|----------------------------|--------------------------------------|
| First Name *                       | Last Name                  | Email *                              |
| Enter First Name                   | Enter Last Name            | Enter your Email                     |
| Email Address *                    | Retype Email Address*      | Password *                           |
| Enter your Email                   | Enter Retype your Email    | Enter your Dessword                  |
| Country *   India  Mobile Number * | O Other                    | Forgot Password                      |
| Enter your Mobile Number           | Enter Retype Mobile Number | Login                                |
| I have read and agree to the Ter   | rms and Conditions         |                                      |
| 490D6E                             | Get OTP                    | ling the form,                       |

- 2. After filling up the above information, you will receive an OTP on your email id.
- 3. Once you enter the OTP on this page, you will receive your Login credentials in your registered email id.
- 4. Login with these credentials.

| LOGIN (ALREADY RE | GISTERED APPLICANT)           |
|-------------------|-------------------------------|
| E                 | mail *                        |
| shubgos@gmail.com |                               |
| Pas               | sword *                       |
|                   |                               |
| Forgot Password   | Click this button<br>to Login |
| Login             |                               |

## **B.** Form Filing

1. Link for Login: https://admissions-im.nirmauni.ac.in/Student/Default.aspx 2. For first time visit, you may be asked to change the password. Enter the new password (if required).

|                          | /                                 |                      |                                  |
|--------------------------|-----------------------------------|----------------------|----------------------------------|
| NIRMA<br>INVERSITY       |                                   |                      |                                  |
| Change Password          |                                   | ,<br>Da:             | ✿<br>shboard                     |
| Old Password *           |                                   |                      |                                  |
| Enter Old Password       |                                   |                      |                                  |
| New Password *           |                                   |                      |                                  |
| Enter New Password       |                                   |                      |                                  |
| Retype New Password *    | Click to save the<br>new password |                      | Click to proceed<br>to dashboard |
| Enter Retype New Passwor |                                   |                      |                                  |
| Change Password          | Back to Das                       | hboard to proceed fu | rth                              |

3. After login you will be redirected to Applicant's Dashboard.

|                  |                        |                      |                    |        | Institute of N | lanagem | ent |
|------------------|------------------------|----------------------|--------------------|--------|----------------|---------|-----|
| Applicant's      | Dashboard              | 🟠<br>Dashboa         | rd                 |        |                |         |     |
| Application Form | Click to fill th       | ne form              |                    |        |                |         |     |
| Programme        | Admission Sub-Category | Application Category | Application Number | Amount | Payment Status | Action  |     |

## 4. Fill the personal information

|            |         |                                     | Enter Applicant Midd       | le Name Test     |              |  |
|------------|---------|-------------------------------------|----------------------------|------------------|--------------|--|
| ddress *   | Test    | City                                |                            |                  |              |  |
|            | () Sing | le Quote(') and Doubles Quotes(") a | are not allowed in address |                  |              |  |
| ountry *   | INDIA   | ✓ State *                           | GUJARAT                    | ✓ City *         | Ahmedabad    |  |
| incode *   | 555555  | Parent's Mobile *                   | 5656568989                 | Parent's Email * | ss@gmail.com |  |
| ationality | indian  | Birth Date *                        | 15 🗸                       | FEB 🗸            | 1989 🗸       |  |
| ender *    | Male    | ✓ Source of Information *           | NIRMA ALUMNI               |                  | ~            |  |

- 5. Fill Admission Details
  - Select the Programme
  - Select Sub-Category
    - General Category : Application Fees Rs. 1500/-
    - General+ NRI Category : Application Fees Rs. 6000/-
    - NRI/NRI Sponsored Category: Application Fees Rs. 4500/-Note: Application Fees is Non-Refundable
  - Press the radio button to select and get the fees details
  - Enter CAT 2023 Registration Number
  - Click 'Save and Next' to proceed

| ogramme      | MBA                         | ~             | Admission Sub-Catego   | ry  | General Category      | ~          | Payable Amount : 1500                     |
|--------------|-----------------------------|---------------|------------------------|-----|-----------------------|------------|-------------------------------------------|
| Admission S  | sub-category                |               | Application Form F     | ees |                       | Select     | Payment Status                            |
| MBA - Genera | al Category                 |               | 1500.00                |     |                       | •          |                                           |
|              |                             |               |                        |     |                       |            | 1. Click to Select<br>&proceed to payment |
| Qualifying   | Examination : CAT 2023      |               |                        |     |                       |            |                                           |
| CAT 2023 Re  | gistration Number           |               |                        | ENT | ER CAT 2023 Registrat | ion Number |                                           |
|              | 3. Select the checkbox      |               |                        |     |                       |            | 2. Enter CAT Reg.<br>Number               |
| I have read  | and understood the Terms an | d Conditions, | and I agree to the sam | e.  |                       |            |                                           |
| s            | ave & Next                  |               | Back                   |     |                       |            |                                           |

- 6. Confirm the details
  - Review the information filled
  - Click 'Confirm & PayNow' for payment process
  - Select the payment method and complete the Process.

| ſhe Interna | tional cards ar | e not accepted.  |                |                   | Your     | cation No  |                |
|-------------|-----------------|------------------|----------------|-------------------|----------|------------|----------------|
| Name        | TEST TES        | T                | ApplicationNet | 0 MBA0007         |          | cation no. |                |
| Address     | Test City       |                  |                |                   |          |            |                |
| Country     | INDIA           |                  | State          | GUJARAT           |          | City       | Ahmedabad      |
| Pincode     | 555555          |                  | Mobile         |                   |          | Amount     | 1500.00        |
| Email       |                 |                  |                |                   |          |            |                |
|             |                 |                  | Review         | the information & |          |            |                |
| mission Sul | b-Category      | General Category | click to       | PayNow            | Category | MBA - Ge   | neral Category |

| NIRMA             | UNIVERSITY                                                                                             |                                 |                 |
|-------------------|----------------------------------------------------------------------------------------------------|---------------------------------|-----------------|
| MBA0007           |                                                                                                    |                                 |                 |
|                   | Select the                                                                                             |                                 | English 💊       |
| Payment Informa   | tion Payment Method                                                                                    | ORDER DETAILS<br>Order #:       | STIM2200018562  |
| Debit Cards       | We A RuPay VISA<br>Card Number                                                                         | Order Amount<br>Convenience Fee | 1500.00<br>0.00 |
| Net Banking       | Expiry Date CVV                                                                                        | Tax(18.00%)                     | 0.00            |
| Paytm<br>(Wallet) | Month Vear V                                                                                           |                                 |                 |
| Wallet            | I agree with the Privacy Policy by proceeding with this payment.<br>INR 1500.00 (Total Amount Payable) |                                 |                 |
| NEFT / RTGS       | Make Payment Cancel                                                                                    |                                 |                 |

7. Status of Application Form
Review the filled application(s) with its status

| Application Form                 |                                                |                                                |                                  |                    |
|----------------------------------|------------------------------------------------|------------------------------------------------|----------------------------------|--------------------|
|                                  |                                                |                                                |                                  |                    |
|                                  |                                                |                                                |                                  |                    |
|                                  |                                                |                                                |                                  |                    |
|                                  |                                                |                                                |                                  |                    |
| Application Status               |                                                |                                                |                                  |                    |
| Application Status               |                                                |                                                |                                  |                    |
| Application Status<br>Programme  | Admission Sub-<br>Category                     | Application Category                           | Application<br>Number            | Amo                |
| Application Status Programme MBA | Admission Sub-<br>Category<br>General Category | Application Category<br>MBA - General Category | Application<br>Number<br>MBA0007 | <b>Amo</b><br>1500 |